# **SEARCH COMMITTEE/SEARCH CHAIR GUIDE**

### Role of Search Committee Member in ATS:

- View the Posting Summary this is the vacancy announcement.
- Evaluate Applicants this provides the ability to review and evaluate (or rank) the applicants.
- Print Preview provides the ability to view the posting as one document which can be printed.

## Included in this manual are:

- ➢ LOGIN INSTRUCTIONS
- ➢ SEARCH FOR A POSTING
- ➢ VIEW SUMMARY AND APPLICATIONS
- ▶ PRINT OR DOWNLOAD APPLICATIONS
- EVALUATE APPLICANTS
- ➢ SEARCH CHAIR INSTRUCTIONS

## Role of Search Committee Chair:

- Assist the Hiring Authority to determine the members of the Search Committee.
- Serves as the Search Committee spokesperson.
- Discuss the role and scope of the position to foster understanding of the duties and responsibilities.
- Ensure that the Hiring Authority's charge is conveyed to the Search Committee and answers any questions or concerns regarding the charge.
- Ensure Search Committee Members actively participate in the recruitment process and all members have the opportunity to provide feedback and observations.
- Actively participate as a Search Committee Member as well as the Chair.
- Communicate the Search Committee recommendations for advancing applicants to the next phase(s) of the recruitment process to the Hiring Authority. Search Committee recommendations may include the Search Committee's assessments of the finalists' strengths and weaknesses, observations, ranked or unranked list (as determined by the Hiring Authority), etc.
- Consult with the department/college and in a timely manner if/when:
  - The candidate pool surfaces only one qualified candidate;
  - Problems regarding the search process are reported;
  - If the recruitment process may be compromised due to interference, disputes, etc.
  - Other extenuating circumstances warrant intervention.
- Foster compliance with MSU, State, and Federal recruitment and selection policies and procedures.

### Role as a Search Manager in ATS:

- Confirming all search committee members have scored the applications
- Seeing the overall score on the applicant page
- Downloading a matrix (optional)

## LOGIN

## HR Webpage link to Login Page

http://www.montana.edu/hr/index.html

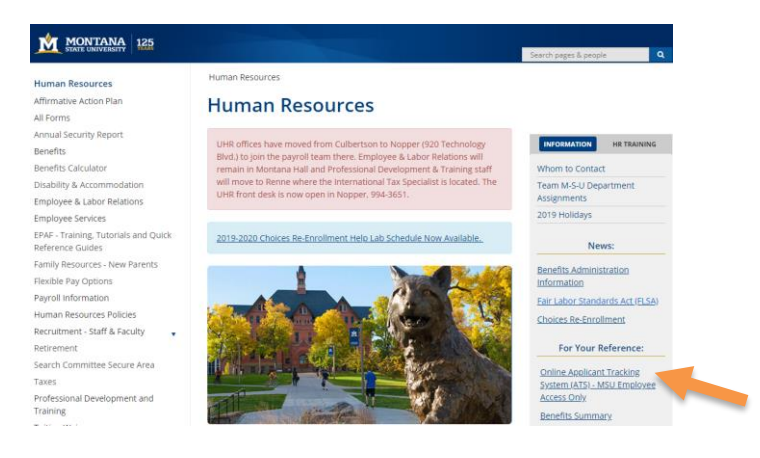

## Login Page

https://jobs.montana.edu/hr

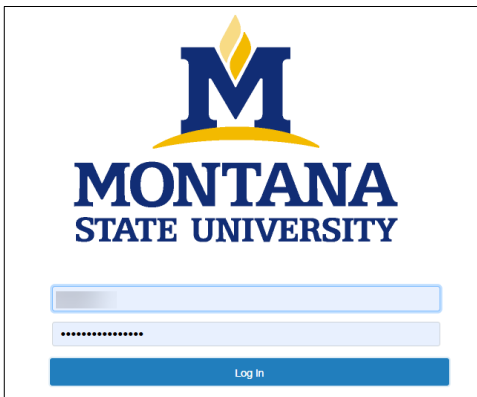

## User Name: NetID Password: password associated with NetID

\*Error message of "LDAP Credentials Failed" go to the UIT link and update you NetID password, for the network: <u>http://www.montana.edu/uit/ids-services/portal.html</u>

**NOTE:** The platform works best with Chrome, Firefox, or Safari (5 or higher). *It is recommended that you utilize one of these Internet Options.* 

Inactivity of 60 minutes will time out the system and any unsaved data will be lost.

Clicking "Next" on any page will automatically save the page and move you to the next page. "Save" saves the current page without advancing to the next step.

# **SEARCHING FOR A POSTING**

| ••• Hire                  |                         |              |               |                      |            |       |                        | Welcome | e, <b>111</b>        | <u>My Profile</u> <u>Help</u> | logout |
|---------------------------|-------------------------|--------------|---------------|----------------------|------------|-------|------------------------|---------|----------------------|-------------------------------|--------|
|                           | ONTANA<br>TE UNIVERSITY | >            |               | I                    |            |       |                        |         | User Grou<br>Search  | up:<br>Committee Member       | ¥      |
| Home                      | Postings -              |              |               |                      |            |       |                        |         |                      | 45                            |        |
| Welcome to                | Staff<br>Faculty        | tment Sy     | stem          |                      |            |       |                        |         |                      |                               |        |
| Inbox                     | Postings 11 Use         | rs 295 Hirin | g Proposals 8 | Position Requests 18 | Onboarding | Tasks | Special Handling Lists |         | 0 Filled I<br>Last 3 | Postings<br>0 days            |        |
| SEARCH                    |                         |              |               |                      |            |       |                        |         |                      |                               |        |
|                           |                         |              |               |                      |            |       | Filters                |         | 6                    | <b>`</b>                      |        |
| TITLE                     | M                       |              |               | CUR                  | RENT STATE | DAYS  | IN CURRENT STATE       |         | C                    | )                             |        |
| Human Res<br>Training     | ource Technician        |              |               | Scre                 | en - Open  | 235   |                        | -       | Contin               | To an a star                  |        |
| Student Ser<br>Psychology | vices Coordinator       |              |               | Orig                 | inator     | 1071  |                        | Staff   | Faculty              | remporary & Stu               | tent   |

- Current role will be listed under **User Group** on the right-hand side.
- > Any action that you are assigned to should show up in your Inbox under the correct action Tab
  - Example: are we looking for a **Posting**, **Position Requests**, **Hiring Proposals**?
  - The blue text will open the action referred to.
  - Selecting through the **Inbox** will automatically change to the role needed to complete the assigned action.
  - o If you have multiple roles use User Group drop-down to manually select a role.
- > To search for older searches or a missing search select **Postings** drop-down then select **Staff** or **Faculty**

| Staff Posti      | ngs |        |                                |
|------------------|-----|--------|--------------------------------|
| Saved Searches 🗸 |     | Search | <b>Q</b> More Search Options 🗸 |

- Enter position title, vacancy number, or keyword in Search field (i.e. Program Coordinator or 16279 or 16279) Do not use "- "(dashes) the system will generate an error.
- Select the appropriate position
- Click on the Actions drop-down
- > Select Watch to add to your watch list on your home page or Stop Watching to remove.
- Select View Posting or View Applicants
- > **<u>OR</u>** the **Working Title** is a hyperlink and will bring up the vacancy announcement.

| R | Reports   |          | ×                    |                         |                              |                     |                      |                       |                        |                   |                                 |                        |           |                                                                                                    |
|---|-----------|----------|----------------------|-------------------------|------------------------------|---------------------|----------------------|-----------------------|------------------------|-------------------|---------------------------------|------------------------|-----------|----------------------------------------------------------------------------------------------------|
|   | "Reports' | " 🚺 🗙 De | lete this search     | ? Selected rec          | ords 🕕 🗶 Clear s             | election?           |                      |                       |                        |                   |                                 |                        | 1         | Actions 🗸                                                                                              |
|   |           | Division | Department           | Classification<br>Title | Working Title                | Appointment<br>Type | Contract<br>Type     | Announceme<br>Number  | Active<br>Applications | Workflow<br>State | Last Status<br>Update           | Posted Date            | Posted By | (Actions)                                                                                              |
|   |           | Training | Training<br>(XXXXX1) | Personnel<br>Officer    | Human Resource<br>Technician | Classified          | Classified<br>Salary | STAFF - VA -<br>15234 | 11                     | Screen -<br>Open  | October 27, 2017<br>at 01:15 PM | 05/17/2018<br>11:50 AM | Training  | Actions 🗸                                                                                              |
|   |           |          |                      |                         |                              |                     |                      |                       |                        |                   |                                 |                        |           | GENERAL<br>View<br>Posting<br>View<br>Applicants<br>TRACKING<br>Stop<br>Watching<br>SHARING<br>SHARING |

# **VIEW SUMMARY AND APPLICATIONS**

- The Summary is your job posting view (or vacancy announcement) and can be referred to at any time in the process.
- > To view the applications, click on the **Applicants** tab.
- > Anywhere that has a blue text is a hyperlink
- Options: open summary on one of two screens, print out posting, or use hyperlink to go back and forth to assist with ranking applicants.

| Hire                                                                  |                                                                                                    |                                                                                                    | Welcome,                                                                                                    | <u>My Profile</u>                                                                                                    | <u>Help</u>                                                                                                    | <u>logout</u>                                                                                                    |
|-----------------------------------------------------------------------|----------------------------------------------------------------------------------------------------|----------------------------------------------------------------------------------------------------|----------------------------------------------------------------------------------------------------|----------------------------------------------------------------------------------------------------|----------------------------------------------------------------------------------------------------|----------------------------------------------------------------------------------------------------|
|                                                                       | ONTANA<br>re university                                                                                                    |                                                                                                    |                                                                                                    | User Group:<br>Search Committee M                                                                                                    | lember                                                                                                    | ¥                                                                                                    |
| Home                                                                  | Postings -                                                                                                    |                                                                                                    |                                                                                                    | Shortco                                                                                                    | uts 👻                                                                                                    |                                                                                                    |
| Postings / Staff                                                      | / Human Resource Programme                                                                                                    | er (Removed from Web) / Summary                                                                                                    |                                                                                                    | Search Res                                                                                                    | ults: Previ                                                                                                    | ous   Next                                                                                                    |
| Position Current S<br>Position Departm<br>Summary<br>Please<br>To tak | ng: Human Resolution         Status: Removed from Web         Type: Staff         removed from (Training)         C         History         Applicants         e review the details of the posting to you         e the action, select the appropriate g and also add this posting to you | Tricia Wimbish<br>Winer: Search Manager<br>Reports<br>carefully before continuing.                                                                                                    | <ul> <li>See how Postin;</li> <li>Print Preview (A</li> <li>Print Preview</li> <li>Add to Watch Li</li> <li>Add to Watch Li</li> </ul>                                                                                                    | g looks to Applicant<br>Applicant View)                                                                                                    |                                                                                                    |                                                                                                    |
| on the<br>To edi<br>has ar<br>workfi                                  | Popup box.<br>t the posting, click on the <b>Edit</b> link<br>orange icon with an exclamation<br>ow.<br>PRAF Details<br>position Information<br>Announcement Number<br>Duick Link for Internal Postings                                                                                   | next to the Section Name in the Summary Section. This will take you dire<br>point, you will need to review this section and make necessary correctio<br>STAFF - VA - 15248                                                                                                    | ectly to the <b>Posting Pa</b><br>ns before moving to t                                                                                                    | ige to Edit. If a section<br>he next step in the                                                                                                    |                                                                                                    |                                                                                                    |
|                                                                       | For questions regarding this position, please contact:                                                                                                    | John Doe at 406-994-XXXX or john.doe@montana.edu                                                                                                    |                                                                                                    |                                                                                                    |                                                                                                    |                                                                                                    |
|                                                                       | Hire                                                                                                    | Hire         EXECUTION VERSITY         Home       Postings          Postings / Staff / Human Resource Programme         Image: Departure Staff       Departure Staff         Department: Training (Training)       Contract States         Summary       History       Applicants         Please review the details of the posting to you on the popup box.       To take the action, select the appropriate posting and also add this posting to you on the popup box.       To edit the posting, click on the Edit link has an orange icon with an exclamation workflow.         Image: Image: Position Information       Announcement Number       Quick Link for Internal Postings         For questions regarding this position, please contact:       For questions regarding this       For source and source source of the posting source of the posting source of the source of the source of | Itere         Event Event E | Hite       Welcome         EXECUTION EXERCISE         Mone       Postings *         Contings:       Staff: / Human Resource Programmer (Removed from Web) / Summary         Posting:       Human Resource Programmer (Removed from Web) / Summary         Posting:       Human Resource Programmer (Staff)         Current Status:       Removed from Web         Posting:       Created by: Tricia Wimbish         Owner:       Search Manager         Summary       History       Add to Watch List         Summary       History       Applicants       Reports         Please review the details of the posting carefully before continuing.       To take the action, select the appropriate Workflow Action by hovering over the orange Take Action on this Posting? button. You may and also add this posting to your Watch List. In the opup box that appears. When you are ready to submit your posting, click on the epotyp box.       To take the action, select the appropriate Workflow Action by hovering over the orange Take Action on this Posting? button. You may and also add this posting to your Watch List. In the summary Section. This will take you directly to the Posting Peincent Section Name in the Summary Section. This will take you directly to the Posting Peincent workflow.         Postion Information       Immounterment Number       STAFF - VA. 15248       Immounterment Number       Staff - VA. 15248       Immounterment Number       Staff - VA. 15248       Immounterment Number       Staff - VA. 152 | Hite       Welcome       My Profile         User Group:       Search Committee A         Mone       Postings / Staff / Human Resource Programmer (Removed from Web) / Summary       Search Reso         Posting: Human Resource Programmer (Removed from Web) / Summary       Search Reso         Posting: Human Resource Programmer (Removed from Web) / Summary       Search Reso         Posting: Human Resource Programmer (Staff)       Current Status: Removed from Web         Department: Training (Training)       Created by: Tricia Wimbish       Print: Preview (Applicant View)         Owner: Search Manager       Print: Preview (Applicant View)       Add to Watch List         Summary       History       Applicants       Print: Preview (Applicant View)         Please review the details of the posting carefully before continuing.       To take the action, select the appropriate Workflow Action by hovering over the orange Take Action on this Posting' button. You may add a Comment to the popup box.         To take the action, select the appropriate Workflow Action by hovering over the orange Take Action on the Souting Youry Watch List In the popup box.       Posting I daka add this posting To your Watch List In the popup box.         © RAF Details       Postion Information       Immunerent Number       STAFF - VA - 15248       Immunerent Number       Staff - VA - 15248       Immunerent Number       Fitsp-//jobs.montana.edu/postings// 1880       Immunerene       Immunerent Number | Hite       Welcone       My trofile       Help         Line       Line </th |

NOTE for the following instructions when viewing more than 30 applicants:

Applicants are listed on the Applicant page. If more than 30 there will be several pages. The instructions below will need to be followed for EACH page. For example, once done downloading applications or evaluating the first 30 applicants, the same process will need to be followed for each page of applicants.

# **REVIEW APPLICATIONS/DOCUMENTS ONLINE**

| Postings / / Human Resource Program                                                                                                    | nmer (Posted) / Applicant Review / Jane Murphy Search Com<br>e Murphy (Staff)<br>Review                                                                                                    | nmittee Review | Search I<br>Take Action On Job Application ↓<br>Take Posting Applied To<br>Preview Application | Results: Previous   Next       |
|----------------------------------------------------------------------------------------------------|----------------------------------------------------------------------------------------------------|----------------|------------------------------------------------------------------------------------------------|--------------------------------|
| Full name: Jane Murphy<br>Address:<br>3587 Highway 4<br>BILLINGS, MT 59701<br>United States of America<br>Username: janemurphy<br>Email: emailaddress@zed.zed<br>Phone (Primary): 555-555-5555<br>Phone (Secondary):<br>Position Type: Staff<br>Department: Human Resources<br>Compliance & EEO (Human | Created by: Jane Murphy<br>Owner: Search Manager<br>Documents can be viewed<br>online on the documents tab<br>at the top or at the bottom                                                                                                    |                | Evaluate Applicant                                                                             |                                |
| Resources Compliance & EEO)                                                                                                    | commendations (0 of 0) History Reports                                                                                                    | Required D     | ocuments                                                                                       |                                |
| cumury occurrents ne                                                                                                    | intervention of the start of the start of th | Document Type  | Name<br>Cover Letter 03-03-15 17:27:41 (30.4 KB)                                               | Conversion Status PDF complete |
| Personal Information                                                                                                    | n <u>Edit</u>                                                                                                    | Resume         | Resume 03-18-15 15:04:47 (48.7 KB)                                                             | PDF complete                   |

- Summary tab is the complete application as submitted in the system
- Documents tab is any required or optional documents assigned in the posting can be viewed for this application that can be viewed in the online PDF viewer also linked at the bottom of the application

| Postings / / Human Resource Programmer (Post                                                                                                    | ed) / Applicant Review / Jane Murphy Search Committee Review                                                                                                    | Search Results: Previous   Nex                                                                                                  |
|----------------------------------------------------------------------------------------------------|----------------------------------------------------------------------------------------------------|----------------------------------------------------------------------------------------------------|
| <b>Job application: Jane Mu</b><br>Current Status: Search Committee Review<br>Application form: Staff Application                                                         | Evaluative Criteria Jane Murphy assessment*: Overall, based on the application materials provided, please rate how the candidate meets the qualifications of this position.           Please select             Converse | Take Action On Job Application ✓         ★ View Posting Applied To         ★ Preview Application         ★ Evaluate Application |
| Full name: Jane Murphy Create<br>Address: Owne<br>3587 Highway 4<br>BILLINGS, MT 59701<br>United States of America<br>Username: janemurphy<br>Email: amailadfrace@acd_add |                                                                                                    | Edit Application                                                                                                    |
| Phone (Primary): 555-5555<br>Phone (Secondary):<br>Position Type: Staff<br>Department: Human Resources<br>Compliance & EEO (Human<br>Resources Compliance & EEO)          | Save Save and Next Cancel                                                                                                    |                                                                                                    |
| Summary Documents Recommendat                                                                                                    | ions (0 of 0) History Reports                                                                                                    |                                                                                                    |

- > When ready to evaluate click Evaluate Applicant that will open a floating window
- > The floating window will scroll up and down the applicant page while you are viewing
- Not available on the Document page, will need to go back to **Summary** to open
- > Hit Cancel if you need to switch screens, once you return just click again to open
- Save and Next to proceed to next candidate in the list or just Save to end

# **PRINT OR DOWNLOAD APPLICATIONS-Optional**

From Applicants tab, click the Actions button to view options

- ➢ Under Bulk:
  - All Applications (including uploaded materials) can be downloaded in a single PDF file **OR**
  - $\circ$  An individual PDF document of each applicant can be created and viewed
  - The PDF's can then be printed, *if necessary*
  - NOTE: if the applications are printed, they <u>MUST</u> be shredded when the search is completed. Also, PDF's must be deleted from desktop and from Recycle Bin at the end of the search.

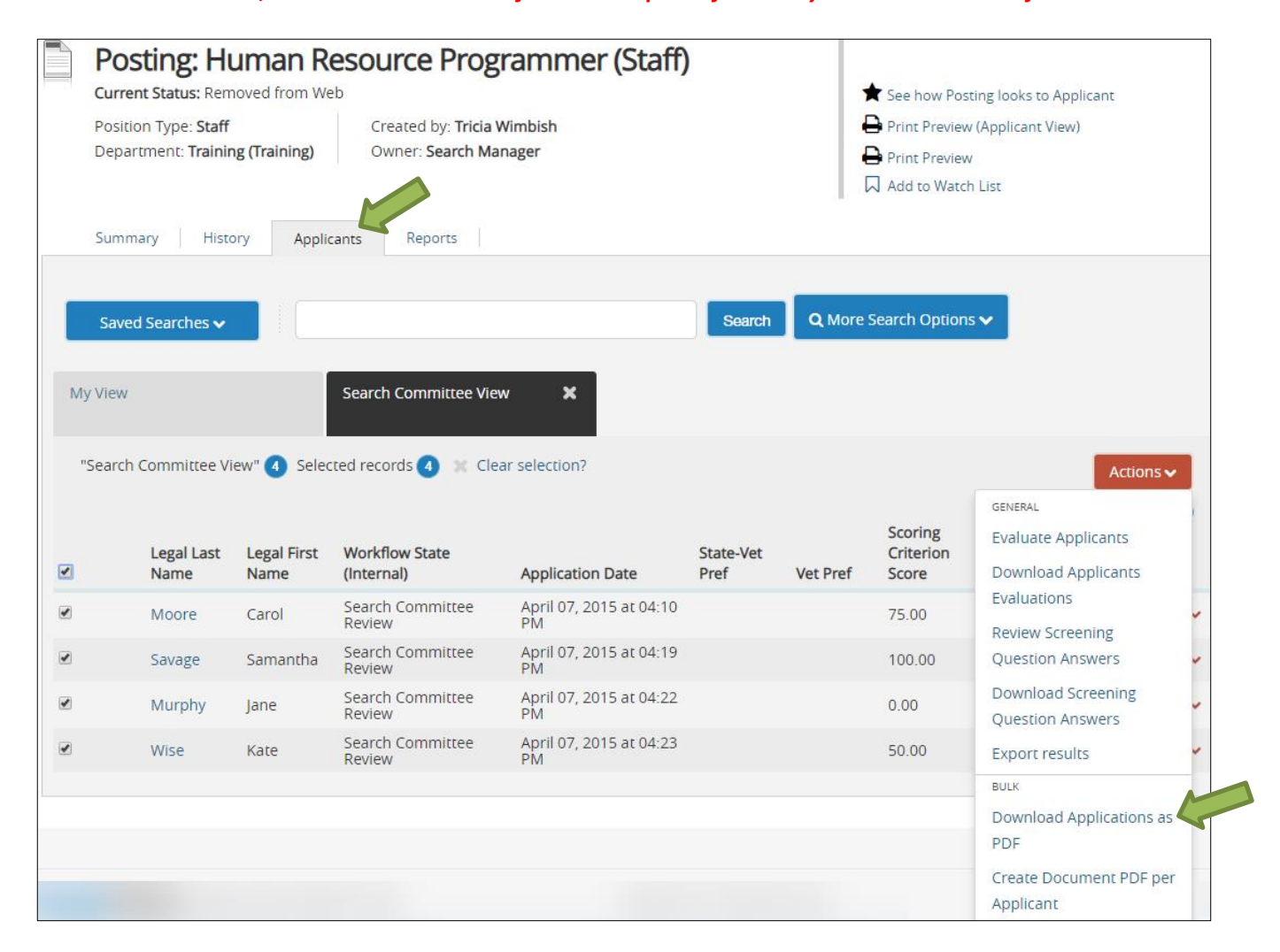

## Printing all applications (and uploaded materials) into one document

- Click on Applicant tab
- > Click on box beside "Legal Last Name" to select all applications
  - NOTE: If one application is needed, or just a few, click only on those box(es) needed.
- > Click on Action button to the right of the screen
- > Click on **Download Applications as PDF** under the **Bulk** section

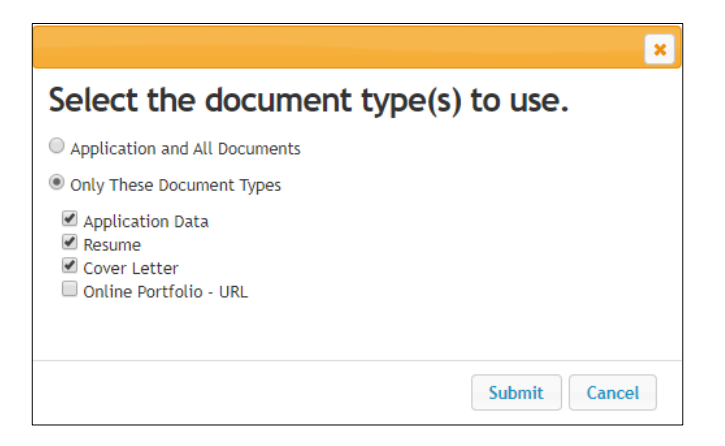

- > The complete application (and uploaded documents) or parts of the application, can be downloaded
- Click **Submit** (for large pools this may take a while to generate the document).

## Download one application to a single PDF:

| My View |                    |             | Search Committee View        | <b>x</b>                      |                   |          |                    |                             |           |
|---------|--------------------|-------------|------------------------------|-------------------------------|-------------------|----------|--------------------|-----------------------------|-----------|
| "Search | Committee Vi       | ew" 👍 Selec | ted records 🧿 💥 Clea         | r selection?                  |                   |          |                    |                             | Actions 🗸 |
|         |                    |             |                              |                               |                   |          | Scoring            |                             | (Actions) |
|         | Legal Last<br>Name | Legal First | Workflow State<br>(Internal) | Application Date              | State-Vet<br>Pref | Vet Pref | Criterion<br>Score | Scoring<br>Criterion Status |           |
|         | Moore              | Carol       | Search Committee<br>Review   | April 07, 2015 at 04:10<br>PM |                   |          | 75.00              | Evaluate<br>Applicant       | Actions 🗸 |
|         | Savage             | Samantha    | Search Committee<br>Review   | April 07, 2015 at 04:19<br>PM |                   |          | 100.00             | Evaluate<br>Applicant       | Actions 🗸 |
|         | Murphy             | Jane        | Search Committee<br>Review   | April 07, 2015 at 04:22<br>PM |                   |          | 0.00               | Evaluate<br>Applicant       | Actions 🗸 |
|         | Wise               | Kate        | Search Committee<br>Review   | April 07, 2015 at 04:23<br>PM |                   |          | 50.00              | Evaluate<br>Applicant       | Actions 🗸 |

Select the **name** of the candidate you wish to download.

| Current Status: Search Committee R                                                                                                    | OI MOORE (Stall)                                                                        | ★ View Posting Applied To |
|----------------------------------------------------------------------------------------------------|-----------------------------------------------------------------------------------------|---------------------------|
| Application form: Staff Application                                                                                                    | eview                                                                                   | ★ Preview Application     |
| Full name: Carol Moore       Address:       125 Skyline Road       Bozeman, MT 59718       United States of America       Username: carolmoore       Email: carolmoore@gmail.com       Phone (Primary): 555-5555       Phone (Secondary):       Position Type: Staff       Department: Human Resources       Compliance & EEO (Human       Resources Compliance & EEO)       Summary     Documents | Created by: <b>Carol Moore</b><br>Owner: <b>Search Manager</b><br>ommendations (0 of 3) | ★ Evaluate Applicant      |

This will bring up the system view of the application

### APPLICANT TRACKING SYSTEM (ATS) SEARCH COMMITTEEMANUAL

| PDF Documents     |          |
|-------------------|----------|
| Document Type     | Actions  |
| Application       | View     |
| Combined Document | Generate |

At the bottom of the screen you have the option to **View** the application as PDF or Combine Documents and **generate** a single PDF of their application/resume/cover letter/letters of recommendation (if requested).

#### <u>OR</u> Search Hide search options Search: Open Saved Search 🔻 Add Column: Add Column • Add Column Active/Inactive Address1 Active/Inactive: Address2 Applicant ID Applicant v0 Unique ID Application Form Draft Application?: Application Form Are You Now or Have You Been an MSU Employee or Student? Assessment Criteria - Disqualified? Assessment Criteria - Rank Assessment Criteria - Total Score Assessment Criteria - Unique Rank Background Check Status Workflow State: Can you provide proof, if hired, that you are eligible to work in the United States? City Country hoc Search 0 Current professional licenses / certifications / registrations Degree Ad hoc Search (14 Items Found) Sa Do you now or will you in the future require sponsorship to work in the United States?

### Select More Search Options, then Add Column and select Combined Document.

| A | d hoc Sea | arch               | ×                   |                              |                               |                   |          |                                |                      |           |
|---|-----------|--------------------|---------------------|------------------------------|-------------------------------|-------------------|----------|--------------------------------|----------------------|-----------|
|   | Ad hoc S  | earch 👩 S          | ave this searc      | ch? Selected records         | 0 🗙 Clear selectior           | 1?                |          |                                |                      | Actions 🗸 |
|   |           | Legal Last<br>Name | Legal First<br>Name | Workflow State<br>(Internal) | Application Date              | State-Vet<br>Pref | Vet Pref | Scoring<br>Criterion<br>Status | Combined<br>Document | (Actions) |
|   |           | Moore              | Carol               | Search Committee<br>Review   | April 07, 2015 at<br>04:10 PM |                   |          | Evaluate<br>Applicant          | Generate             | Actions 🗸 |

Click on Generate (FOR JUST ONE)

OR

| Ad hoc   | Search             | ×                   |                              |                               |                   |                                  |                          |                                                           |
|----------|--------------------|---------------------|------------------------------|-------------------------------|-------------------|----------------------------------|--------------------------|-----------------------------------------------------------|
| Ad ho    | c Search 🌀 S       | ave this searcl     | h? Selected records 5        | X Clear selection?            |                   |                                  |                          | Actions 🗸                                                 |
| <b>v</b> | Legal Last<br>Name | Legal First<br>Name | Workflow State<br>(Internal) | Application Date              | State-Vet<br>Pref | Vet Pref                         | Scoring<br>Criterion Sta | general<br>Evaluate Applicants                            |
| •        | Moore              | Carol               | Search Committee<br>Review   | April 07, 2015 at 04:10<br>PM |                   |                                  | Evaluate<br>Applicant    | Download Applicants<br>Evaluations                        |
|          | Savage             | Samantha            | Search Committee<br>Review   | April 07, 2015 at 04:19<br>PM |                   |                                  | Evaluate<br>Applicant    | Review Screening                                          |
| /        | Murphy             | Jane                | Search Committee<br>Review   | April 07, 2015 at 04:22<br>PM |                   |                                  | Evaluate<br>Applicant    | Download Screening                                        |
|          | Wise               | Kate                | Search Committee<br>Review   | April 07, 2015 at 04:23<br>PM |                   |                                  | Evaluate<br>Applicant    | Question Answers                                          |
| 2        | Moose              | Mortimer            | Search Committee<br>Review   | April 12, 2019 at 03:50<br>PM |                   | l am not a protected<br>veteran. | Evaluate<br>Applicant    | Export results<br>BULK<br>Download Applications as<br>PDF |
|          |                    |                     |                              |                               |                   |                                  |                          | Create Document PDF per<br>Applicant                      |

- Select check box for Legal Last Name to select all
- > Click on Create Document PDF Per Applicant this combine

| 6 | Legal Last<br>Name | Legal First<br>Name | Workflow State<br>(Internal) | Application Date              | State-Vet<br>Pref | Vet Pref | Scoring<br>Criterion Status | Combined<br>Document |
|---|--------------------|---------------------|------------------------------|-------------------------------|-------------------|----------|-----------------------------|----------------------|
|   | Moore              | Carol               | Search Committee<br>Review   | April 07, 2015 at 04:10<br>PM |                   |          | Evaluate<br>Applicant       | View Actions ~       |
|   |                    |                     |                              |                               |                   |          |                             |                      |

- > Once conversion is done click on View
- > Then can be printed off as individual PDF's

NOTE: if the applications are printed, they <u>MUST</u> be shredded when the search is completed. Also, PDF's must be deleted from desktop and from Recycle Bin at the end of the search.

# **EVALUATE APPLICANTS**

### Ranking while reviewing online:

| Postings / / Human Resource Programm                                                                                                    | er (Posted) / Applicant Review / Jane Murphy Search Committee Review                                                                                                    | Search Results: Previous   Nex                                                                   |
|----------------------------------------------------------------------------------------------------|----------------------------------------------------------------------------------------------------|--------------------------------------------------------------------------------------------------|
| Job application: Jane<br>Current Status: Search Committee Rev<br>Application form: Staff Application                                                                                                    | Evaluative Criteria U Jane Murphy Jane Murphy Coverall: 0 assessment*: Overall, based on the application materials provided, please rate how the candidate meets the qualifications of this position. Dense select | Take Action On Job Application ✓         ★ View Posting Applied To         ★ Preview Application |
| Full name: Jane Murphy<br>Address:<br>3587 Highway 4<br>BILLINGS, MT 59701<br>United States of America<br>Username: Janemurphy<br>Email: emailaddress@zed.zed<br>Phone (Primary): 555-55555<br>Phone (Secondary): | Create<br>Owne                                                                                                    | Evaluate Applicant C Edit Application Reactivate                                                 |
| Profile (Secondary).<br>Position Type: Staff<br>Department: Human Resources<br>Compliance & EEO (Human<br>Resources Compliance & EEO)<br>Summary Documents Recor                                                  | nmendations (0 of 0) History Reports                                                                                                    |                                                                                                  |

- > When ready to evaluate click Evaluate Applicant that will open a floating window
- > The floating window will scroll up and down the applicant page while you are viewing
- > Not available on the Document page, will need to go back to **Summary** to open
- > Hit Cancel if you need to switch screens, once you return just click again to open
- > Save and Next to proceed to next candidate in the list or just Save to end

## <u>OR</u>

### Ranking after/when reviewing PDF:

| "5 | earch Committee Vi | ew" 🧿 Seleo | cted records ち 🗶 Clea      | ar selection?                 |           |          |         | Actions                                |
|----|--------------------|-------------|----------------------------|-------------------------------|-----------|----------|---------|----------------------------------------|
|    |                    |             |                            |                               |           |          |         | GENERAL                                |
|    | Legal Last         | Legal First | Workflow State             |                               | State-Vet |          | Scoring | Evaluate Applicants                    |
|    | Name               | Name        | (Internal)                 | Application Date              | Pref      | Vet Pref | Score   | Download Applicants                    |
|    | Moore              | Carol       | Search Committee<br>Review | April 07, 2015 at 04:10<br>PM |           |          | 75.00   | Evaluations<br>Review Screening        |
|    | Savage             | Samantha    | Search Committee<br>Review | April 07, 2015 at 04:19<br>PM |           |          | 100.00  | Question Answers                       |
| 4  | Murphy             | Jane        | Search Committee<br>Review | April 07, 2015 at 04:22<br>PM |           |          | 0.00    | Download Screening<br>Question Answers |
|    | Wise               | Kate        | Search Committee<br>Review | April 07, 2015 at 04:23<br>PM |           |          | 50.00   | Export results                         |

- Check mark selection box of applicant (or complete list by clicking box beside "Legal Last Name")
- Click on Actions
- Select Evaluate Applicants from dropdown.

## APPLICANT TRACKING SYSTEM (ATS) SEARCH COMMITTEEMANUAL

| Home                    | Postings 👻                |                                                                                                    | Shortcuts 👻       |
|-------------------------|---------------------------|----------------------------------------------------------------------------------------------------|-------------------|
| Postings /              | / Human Resource Progr    | ammer (Posted) / Applicant Review / Enter Scoring Criteria Evaluations                                                                                                    | M                 |
| Scoring Cr<br>Search Co | iteria<br>ommittee Review | Workflow State: Search Committee Review                                                                                                    | Save Next >>      |
|                         |                           | Showing 5 Applicants. Show More<br>Evaluations Carol Moore assessment*: Overall, based on the application materials provided, please rate how the candidate meets the qualifications of Please select Please select Candidate exceeds the qualifications – 4 points Candidate strongly meets the qualifications – 3 points Candidate meets the qualifications – 2 points Candidate meets the qualifications – 0 points Candidate meets the qualifications – 0 points Candidate meets the qualificatio | of this position. |
|                         |                           | Samantha Savage<br>assessment*: Overall, based on the application materials provided, please rate how the candidate meets the qualifications of<br>Please select<br>Comments                                                                                                    | of this position. |
|                         |                           | Jane Murphy<br>assessment*: Overall, based on the application materials provided, please rate how the candidate meets the qualifications of<br>Please select v<br>Comments                                                                                                    | of this position. |

- > This screen indicates applicants that are ready for evaluation.
- > For each criterion, click the drop-down arrow and select the appropriate option for that applicant.
- > Enter any **Comments** you have regarding this applicant's qualifications (these need to be job related).
- **Repeat** for each applicant.
- > To finish evaluating applicants at a *later time*, click **Save** and **log out**.
- > Once *all* the applicants have been evaluated, click **Next**.

# **SEARCH CHAIR INSTRUCTIONS**

The Search Chair (may need to use Search Manager role) can view the scores given the applicants.

- > In the Applicants Tab click on More Search Options by using dropdown box
- > Add Column box, click on Ranking Criteria Score
  - A column can be added for any information needed about the applicants with the option to export these results to a spreadsheet using the **Action** button.

| Open Saved Search  Search:          | S                                                                                                    | Sear | ch Hide search options        |          |           |
|-------------------------------------|----------------------------------------------------------------------------------------------------|------|-------------------------------|----------|-----------|
|                                     |                                                                                                    |      |                               |          |           |
| Add Column:                         | Add Column 🔻                                                                                                    |      |                               |          |           |
| Active/Inactive:                    | Major<br>Middle Name<br>Moved to Active Postings?<br>Name of School                                                                                                    | *    |                               |          |           |
| Workflow State:                     | Other education, skills, training, computer skills, and experience<br>Please indicate the highest level of education obtained.<br>Position Type<br>Preferred First Name<br>Primary Phone<br>Ranking Criteria Score |      |                               |          |           |
|                                     | Reference Address                                                                                                    |      |                               |          |           |
|                                     | Reference Email                                                                                                    |      |                               |          |           |
| Ad hoc Search                       | Reference May Contact<br>Reference Name                                                                                                    |      |                               |          |           |
| Ad hoc Search (4 Items Found)       | Reference Positionship<br>School City                                                                                                    |      |                               |          | Actions   |
| Legal Legal<br>Last Name First Name | School Country<br>School State                                                                                                    | •    | Document<br>Conversion Status | Vet Pref | (Actions) |

### Overall score will appear in the column

| Ad hoc Search (4 Items Found) Save this search? |                    |                  |                       |                              |                               |                               |          |                           |           |
|-------------------------------------------------|--------------------|------------------|-----------------------|------------------------------|-------------------------------|-------------------------------|----------|---------------------------|-----------|
|                                                 | Legal<br>Last Name | Legal First Name | Posting Number        | Workflow<br>State (Internal) | Application Date              | Document<br>Conversion Status | Vet Pref | Ranking<br>Criteria Score | (Actions) |
|                                                 | Moore              | Carol            | STAFF - VA -<br>15234 | Search Committee<br>Review   | March 18, 2015 at<br>02:16 PM | 0                             |          | 65.83                     | Actions   |
|                                                 | Lee                | Travis           | STAFF - VA -<br>15234 | Search Committee<br>Review   | March 18, 2015 at 02:23 PM    | 0                             |          | 56.67                     | Actionsv  |

> To export results from this page to a spreadsheet, click on the Actions button and choose Export Results

## To verify who has scored

|   | "Search Manager" 👩 Selected records 👩 💥 Clear selection? |                     |                              |                               |                                  |                               |                   |                               | Actions 🗸                                             |  |  |
|---|----------------------------------------------------------|---------------------|------------------------------|-------------------------------|----------------------------------|-------------------------------|-------------------|-------------------------------|-------------------------------------------------------|--|--|
|   | al Last                                                  | Legal First<br>Name | Workflow State<br>(Internal) | Application Date              | Document<br>Conversion<br>Status | Vet Pref                      | State-Vet<br>Pref | Scoring<br>Criterion<br>Score | GENERAL<br>Evaluate Applicants<br>Download Applicants |  |  |
| 1 | Moore                                                    | Carol               | Search Committee<br>Review   | April 07, 2015 at<br>04:10 PM | Ø                                |                               |                   | 75.00                         | Evaluations<br>Review Screening                       |  |  |
|   | Savage                                                   | Samantha            | Search Committee<br>Review   | April 07, 2015 at<br>04:19 PM | 0                                |                               |                   | 100.00                        | Question Answers                                      |  |  |
| 1 | Murphy                                                   | Jane                | Search Committee<br>Review   | April 07, 2015 at<br>04:22 PM | •                                |                               |                   | 0.00                          | Download Screening<br>Ouestion Answers                |  |  |
| • | Wise                                                     | Kate                | Search Committee<br>Review   | April 07, 2015 at<br>04:23 PM | 0                                |                               |                   | 50.00                         | Export results                                        |  |  |
|   | Moose                                                    | Mortimer            | Search Committee<br>Review   | April 12, 2019 at<br>03:50 PM | •                                | l am not a protected veteran. |                   |                               | BULK<br>Move in Workflow                              |  |  |

- Click box beside Legal Last Name to select all
- > Select Evaluate Applicants on dropdown of Action button

## Select View Detailed Entries

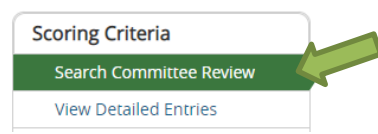

## Select the **name** to see who has scored that individual

| Scoring Criteria Score Detail                                                     | ls                                                                                                    |                                                   |                 |
|-----------------------------------------------------------------------------------|----------------------------------------------------------------------------------------------------|---------------------------------------------------|-----------------|
| Showing 5 Applicants. Show Mor<br>Full Name                                       | re<br>Current State                                                                                                    | Search Committee Review                           | Overall         |
| Carol Moore                                                                       | Search Committee Review                                                                                                    | 75.00                                             | 75.00           |
| Samantha Savage                                                                   | Search Committee Review                                                                                                    | 100.00                                            | 100.00          |
| Jane Murphy                                                                       | Search Committee Review                                                                                                    | 0.00                                              | 0.00            |
| Kate Wise                                                                         | Search Committee Review                                                                                                    | 50.00                                             | 50.00           |
| Mortimer Moose                                                                    | Search Committee Review                                                                                                    | - Never Ranked                                    |                 |
|                                                                                   |                                                                                                    |                                                   |                 |
| Scoring Criteria Deta                                                             | ails and Overrides                                                                                                    |                                                   |                 |
| Scoring Criteria Deta                                                             | ails and Overrides * Required Information                                                                                                    | In this example only 1                            |                 |
| Scoring Criteria Deta                                                             | ails and Overrides<br>* Required Information<br>arch Committee Review                                                                           | In this example only 1<br>committee member scored |                 |
| Scoring Criteria Deta Workflow State: Sea                                         | ails and Overrides<br>* Required Information<br>arch Committee Review<br>assessment* (weight: 100)                                              | In this example only 1<br>committee member scored | Comments        |
| Scoring Criteria Deta Workflow State: Sea Reviewer Name Carl Wathne               | ails and Overrides * Required Information arch Committee Review assessment* (weight: 100) Candidate strongly meets the qualification            | In this example only 1<br>committee member scored | Comments<br>N/A |
| Scoring Criteria Deta Workflow State: Sea Reviewer Name Carl Wathne Average Score | ails and Overrides * Required Information arch Committee Review assessment* (weight: 100) Candidate strongly meets the qualificatio 3.00 points | In this example only 1<br>committee member scored | Comments<br>N/A |

<no value entered> means not scored by individual listed.

- > Once the Search Committee members have completed the evaluation of the applicants and logged out
- Search Manager will move the applicants to the next stage of the search process. Once the Search Manager moves the applicants, Search Committee Members do not have access to the ranking screen.

| Application:                                                               | Who Does Action: |
|----------------------------------------------------------------------------|------------------|
| Application Queue                                                          | Search Manager   |
| Search Committee Review                                                    | Search Manager   |
| Request Initial Interview                                                  | Human Resources  |
| Initial Interview Approved                                                 | Search Manager   |
| Request Final Interview                                                    | Human Resources  |
| Final Interview Approved                                                   | Search Manager   |
| Final Interview; Will be considered if candidate declines employment offer | Search Manager   |
| Recommend for Hire                                                         | Search Manager   |
| Hired                                                                      | Human Resources  |

### Normal Workflow for applicants:

## Download of Ranking - Optional – NOT REQUIRED: HR can do for you, if requested!

To download the ranking to see scores follow these steps.

| "Search | Manager" 👩        | Selected re         | cords 👩 💥 Clear se           | election?                     |                                  |                                  |                   |                               | Actions 🗸                                             |
|---------|-------------------|---------------------|------------------------------|-------------------------------|----------------------------------|----------------------------------|-------------------|-------------------------------|-------------------------------------------------------|
|         | egal Last<br>Name | Legal First<br>Name | Workflow State<br>(Internal) | Application Date              | Document<br>Conversion<br>Status | Vet Pref                         | State-Vet<br>Pref | Scoring<br>Criterion<br>Score | GENERAL<br>Evaluate Applicants<br>Download Applicants |
|         | Moore             | Carol               | Search Committee<br>Review   | April 07, 2015 at<br>04:10 PM | •                                |                                  |                   | 75.00                         | Evaluations                                           |
|         | Savage            | Samantha            | Search Committee<br>Review   | April 07, 2015 at<br>04:19 PM | 0                                |                                  |                   | 100.00                        | Question Answers                                      |
|         | Murphy            | Jane                | Search Committee<br>Review   | April 07, 2015 at<br>04:22 PM | •                                |                                  |                   | 0.00                          | Download Screening<br>Question Answers                |
|         | Wise              | Kate                | Search Committee<br>Review   | April 07, 2015 at<br>04:23 PM | •                                |                                  |                   | 50.00                         | Export results                                        |
| ۲       | Moose             | Mortimer            | Search Committee<br>Review   | April 12, 2019 at<br>03:50 PM | 0                                | l am not a protected<br>veteran. |                   |                               | BULK<br>Move in Workflow                              |

- Click the Actions button
- Select Download Applicants Evaluations

|                  |                                       | Please do not close this window   | until the download has started. |
|------------------|---------------------------------------|-----------------------------------|---------------------------------|
|                  |                                       | If your download does not start a | automatically, click here.      |
| Saved Search: "a | pplication by submit date / last name |                                   |                                 |
|                  |                                       |                                   |                                 |
|                  |                                       |                                   |                                 |
|                  |                                       |                                   |                                 |
|                  |                                       |                                   |                                 |
|                  |                                       |                                   |                                 |
|                  |                                       |                                   |                                 |
|                  |                                       |                                   |                                 |
|                  |                                       |                                   |                                 |
|                  |                                       |                                   |                                 |

- > The Generating File message box will appear.
- > When the file is ready, it will appear in the lower left corner.
- Click the file to open (file will open in Excel).

| X       | Home             | insert Pa        | ge Layout F      | ormulas Data Review Vie                  | human_resources_office_manager_evaluations_export_6177_2697_<br>w Acrobat                                                                                                    | 15_03_09 | 09481 | 18 [Protected View] - Microsoft Excel                                                                                                    |   |   |        |
|---------|------------------|------------------|------------------|------------------------------------------|----------------------------------------------------------------------------------------------------|----------|-------|----------------------------------------------------------------------------------------------------|---|---|--------|
| 0       | Protected View   | This file origin | nated from an In | ternet location and might be unsafe. Cli | ck for more details. Enable Editing                                                                                                    |          |       |                                                                                                    |   |   | _      |
|         | A1               | - (*             | fu               |                                          |                                                                                                    |          |       |                                                                                                    |   |   |        |
|         | A                | B                | C                | D                                        | E                                                                                                    |          | F     | G                                                                                                    |   | н |        |
| 2       | applican<br>t id | first<br>name    | last<br>name     | current state                            | Tricia Wimbish<br>MSU - Bachelors degree in Accounting or<br>experience: How well does the candidate<br>meet the qualification of a Bachelor's<br>degree in accounting, business<br>waras of full-time (or partime equivalent)<br>progressively responsible accounting<br>experience including demonstrated<br>working knowledge of accounting,<br>budgeting and record-keeping practices<br>and procedures or an equivalent<br>combination of relevant education and<br>experience? | %        |       | ASMSU - Director of Operations -<br>Student Programs: Candidate<br>demonstrates experience with<br>student programs, government<br>and organizations or similar. | % |   | AEdicp |
| 3       | 000004682        | Carol            | Moore            | Approved Final Interview                 | N/A                                                                                                    |          |       | 0 N/A                                                                                                    |   | • | 0 N/   |
| 4       | 000004684        | Trevor           | Taylor           | Approved Final Interview                 | N/A                                                                                                    |          | v     | 0 N/A                                                                                                    |   | v | 0 N/   |
| 5       | 000004686        | Travis           | Lee              | Approved Final Interview                 | N/A                                                                                                    |          | ÷.    | 0 N/A                                                                                                    |   |   | 0 N/   |
| 6       | 000004688        | Samantha         | Savage           | Hired                                    | N/A                                                                                                    |          |       | 0 N/A                                                                                                    |   |   | 0 N/   |
| 7       | 000004690        | Savanah          | Jones            | Search Committee Review                  | Candidate strongly meets the qualification – 3 points                                                                                                    |          |       | 3 Candidate strongly meets this qualification.                                                                                                    |   |   | 3 C    |
| 8       | 000004692        | Jessica          | Hlavek           | Recommend for Hire                       | N/A                                                                                                    |          |       | 0 N/A                                                                                                    |   |   | 0 N/   |
| 9<br>10 | 000004694        | Melissa          | Stone            | Search Committee Review                  | Candidate minimally meets the qualification - 1 point                                                                                                    |          |       | 1 Candidate meets this qualification.                                                                                                    |   |   | 2 C.   |

- > Click the Enable Editing button at the top.
- Reduce Column width to 30 and scroll across to see if each committee member has 4 ranked
- Columns marked with a % sign indicate the ranking you have given the applicant